# Web Interface Software Feature Of VoiceSaver® NT

August 10, 2001

**Prepared by:** 

Parwan Electronics Corporation 1230 Highway 34 Aberdeen, NJ 07747 Ph: (732) 290-1900 Fax: (732) 566-8771 E-mail: pec@voicesaver.com

No. 2001 – 0025, Version 3.1

#### Copyright

Copyright<sup>®</sup> Parwan Electronics Corporation, 1984-2001. All rights reserved. If you are a legal licensee of the VoiceSaver® NT Software from Parwan Electronics Corporation, then you may reproduce this document without the prior written permission of Parwan Electronics Corporation, 1230 Highway 34, Aberdeen, NJ 07747, USA. You must mention Parwan Electronics Corporation as the source of the document.

#### Disclaimer

Parwan Electronics Corporation makes no representations or warranties with respect to the contents hereof and specifically disclaims any implied warranties of merchantability or fitness for any particular purpose. Further, Parwan Electronics Corporation reserves the right to revise this publication and make changes from time to time in the content hereof without obligation of Parwan Electronics Corporation to notify any person of such revision or change. This software is not a billing software and does not interface with any billing software. Parwan Electronics Corporation will not be liable for any telephone billing issues and will not entertain any question on the billing subject.

Also please note the setting of the computer and installation of Windows 2000 on your computer will depend on the brand and make of the computer that you are using. The instructions in this manual are strictly for guideline purposes and may not correspond to your computer configuration. Since the computer technology is changing very rapidly, please make sure you have the latest version of this manual.

#### **Trademark Acknowledgments**

VoiceSaver NT® is a registered trademark of Parwan Electronics Corporation Windows 2000® is a registered trademark of Microsoft Corporation. IBM<sup>®</sup> is a registered trademark of International Business Corporation. Dialogic<sup>®</sup> is a registered trademark of Dialogic Corporation. Radio Shack<sup>®</sup> is a registered trademark of Tandy Corporation.

## **Table of Contents**

| Introduction                                        | 2 |
|-----------------------------------------------------|---|
| Configuration of the Web Interface Software Feature | 2 |
| Conclusion                                          | 5 |

## List of Figure

| Figure 1 - PEC Web Admin Tool Screen | 2 |
|--------------------------------------|---|
| Figure 2 PEC Mailbox Set Up Screen   | 4 |

#### Introduction

The Web Interface of VoiceSaver® NT allows the administrator to configure the Mailboxes remotely thru the Internet. The administrator logs on to the System by entering a password and username, and then configures the Mailboxes on the Master Data Input Form. This feature eliminates the need for the administrator to be present in the office whenever changes have to be made.

### **Configuration of the Web Interface Software Feature**

After all necessary drivers/software are installed, VoiceSaver®NT can be launched, which also include Web Interface Software. When you click on PEC icon create on your window screen then see the following screen

| EC Web Adı | min Tool   |            |                    |      |           |
|------------|------------|------------|--------------------|------|-----------|
| onnections |            |            |                    |      | Commands- |
| User ID    | Session ID | Login Time | Last Transaction T | Time | Terminate |
|            |            |            |                    |      | Configure |
|            |            |            |                    |      | Coninguic |
|            |            |            |                    |      |           |
|            |            |            |                    |      |           |
|            |            |            |                    |      |           |
|            |            |            |                    |      |           |
|            |            |            |                    |      |           |

Figure 1 - PEC Web Admin Tool Screen

Following procedure is follow to configure the PEC Web Admin Tool.

- (1) Port for EEE58 set to 5000.
- (2) Click on configure of PEC Web Admin Tool screen
- (3) This will ask you to create user.txt file, click on "YES"Enter following details in user.txt file such as machine name, optional fire wall

Parwan Electronics Corporation - Proprietary Aberdeen, NJ 07747 USA, Phone: (732) 290-1900, Fax: (732) 566-8771

 $C: \label{eq:c:windows} C: \label{eq:vindows} C: \label{eq:vindo$ 

address, user name and their password and Save it. The format of the **user.txt** is shown below:

Server name: <Description of server> [, <IP address of Firewall> :5000] users: <Name1> <password1> <Name2> <password2> For Example : Server name: VMS, 192.1688.0.0:5000 users: john john\_password jane jane\_password

In above user.txt file VMS is your server name, 192.1688.0.2:5000 is fire partition wall address(5000 is the port number by default), john and jane are users and their password are john\_password and jane\_password respectively.

The configuration PEC Web Admin Tool should now complete.

You may now configure your mailboxes as if you were physically present before the PC.

#### **To Change A Mailbox Settings**

- On any web browser .
- Type the below addresss in the *look in* and connect to the log on page: http://<IP configuration> :5000
- Enter the User name and Password. The Figure 2 screen will appear .Check mark the Firewall option if the system is on a firewall.
- Click on *Find Box* icon .A dialog box will pop up.
- Type the Mailbox Number in the dialog box .
- Click *ok* .The mailbox selected will appear. Change settings according to your requirement .
- Click on *save* icon > Click on *Ok*.

Parwan Electronics Corporation - Proprietary Aberdeen, NJ 07747 USA, Phone: (732) 290-1900, Fax: (732) 566-8771

C:\WINDOWS\Profiles\ovidiu\Desktop\VSNT2000-MANUAL\Web Interface Guide.doc

• Click on *log out* icon to exit .

For further information on Mailbox settings refer to the VoiceSaverNT® System Guide .

The screen to change the mailbox setup is shown below :

| Box Setup [Se | rver: Norstar_VA | 1S, LAN User: pec]      |          |           |               | Refresh  | Logout |
|---------------|------------------|-------------------------|----------|-----------|---------------|----------|--------|
| Type 🔽 Class  | Options          | New Messages: 1         |          | Calls:    | 124           | Beeps: 0 |        |
| Mail Dox No   | þ                | Total Messages: 1       |          | Minutes:  | 00            | RecID: 0 |        |
| Mail Box Name | ??Supervisor_M   | ailbox PBX Ext          | 207      |           | DND           | N        |        |
| Passcode      | 9000             | Rings to wait           | 4        | Super Tr  | arsfer Optior | 1        |        |
| Max Messages  | 100              | Crecit(mins)            | 0        |           | Call Screen   |          |        |
| Longest Mag   | 120              | Company                 |          | Greeti    | ing Play Mode |          |        |
| Language      | 0                | Domain Name             |          | PBX Int   | er Page Zione |          |        |
| Beeper No     | 0                |                         |          |           | Msg Show      | Y        |        |
| Beeper Type   | 1                | Wake Jp Time            | 00:00    | •         | Hold Msgs For | 10 Day   | s      |
| Action Code   | 2                | Notification Time       | 00:00    |           | Msg Light Or  |          |        |
| Retry Count   | 1                | Escalation Box          |          |           | Msg Light Of  | f        |        |
| Bdnd          | Voice Ra         | cognition 0 Sample Rate |          |           | Forward to    |          |        |
| Email Cods    | 0                | Email Address           |          |           |               |          |        |
| Save Del N    | Isgs Del Int     | Clear Counts Default    | Find Box | Find Name | Add new       | Previous | Nax    |

Figure 2 PEC Mailbox Set Up Screen

Parwan Electronics Corporation - Proprietary Aberdeen, NJ 07747 USA, Phone: (732) 290-1900, Fax: (732) 566-8771

 $C: \label{eq:c:windows} C: \label{eq:vindows} C: \label{eq:vindo$ 

## Conclusion

The Web Interface feature is useful to the administrator who needs to configure the MailBox setup remotely. It is useful when there is a need to configure the system ,from home for Example ,in order to add new mailboxes to the system .

Parwan Electronics Corporation - Proprietary Aberdeen, NJ 07747 USA, Phone: (732) 290-1900, Fax: (732) 566-8771

C:\WINDOWS\Profiles\ovidiu\Desktop\VSNT2000-MANUAL\Web Interface Guide.doc

## Index

Conclusion, 5 Configuration of the Web Interface Software Feature, 2 Introduction, 2

Parwan Electronics Corporation - Proprietary Aberdeen, NJ 07747 USA, Phone: (732) 290-1900, Fax: (732) 566-8771

 $C:\WINDOWS\Profiles\ovidiu\Desktop\VSNT2000-MANUAL\Web\Interface\Guide.doc$ 

Web Interface Software Feature for VoiceSaver® NT

Parwan Electronics Corporation - Proprietary Aberdeen, NJ 07747 USA, Phone: (732) 290-1900, Fax: (732) 566-8771

C:\WINDOWS\Profiles\ovidiu\Desktop\VSNT2000-MANUAL\Web Interface Guide.doc